## **Checkliste 1:**

## Zeigen einer Powerpoint-Präsentation mit dem Präsentationsnotebook:

- Das Präsentations-Notebook auf dem Rednerpult aufbauen.
  Das HDMI-Kabel für die beste Bildqualität oder alternativ das VGA-Kabel anschließen.
- 2. Beamer mit der Beamer-Fernbedienung **POWER** einschalten, dann das Notebook einschalten.
- 3. Mit dozent, dozent, KHI-NB62 [dieser Computer] anmelden. Warten, bis das Notebook hochgefahren ist.
- 4. Möchte man Internet nutzen, entweder das rote LAN-Kabel einstecken oder per WLAN mit dem Mitarbeiter oder Smail-Account anmelden.
- Entscheiden, ob man mit der Dual Monitor-Clone-Funktion oder mit dem erweiterten Desktop arbeiten will. Im Clone-Modus sieht man den gesamten Desktop mit allen Icons 1 : 1 auch am Beamer. Das ist standardmäßig so eingestellt.

Wenn kein Beamerbild zu sehen ist, dann mit den folgenden beiden Punkten das Problem beheben:

a.) Mit der Fernbedienung des Beamers die Taste **INPUT** betätigen und **Digital-PC** (für den Anschluß mit dem HDMI-Kabel) oder **Analog-PC-2** auswählen, wenn man sich für das VGA-Kabel entschieden hat.

HDMI wird für Videos eingestellt, die mit dem Panasonic Bluray-Player angesehen werden.

b) Das Bild am Notebook mit **Fn** / **F8** auf das Notebook und den Beamer **gleichzeitig** legen. Die Umschaltung funktioniert immer reihum: Bild nur auf Notebook  $\rightarrow$  Bild nur auf Leinwand  $\rightarrow$  Bild auf beiden gleichzeitig usw.

Mit den Tasten **Zoom** und **Focus** der Beamer-Fernbedienung die Grösse und die Schärfe des Beamerbildes einstellen (mit Pfeil **oben** bzw. **unten** verstellen und mit ok bestätigen).

Nach Benutzung bitte alles wieder ordnungsgemäß abbauen.

Leinwand hochfahren.